## Cek Data PDDIKTI (Pencarian Spesifik)

1. Buka laman **s.id/ijazahUNY**. Masukkan **NIM** pada kolom yang ada kemudian tekan tombol "**Cek Data**". Jika sistem menampilkan data Sdr, berarti data Sdr ada di PDDIKTI. Contoh

| PDPT UNY                                                                                                    | *                                    | Data 🗸                                     | Rekapitulasi <del>-</del>                                               | 🗐 Buku Informasi Akademik                                                                                       | 🗐 Panduan I                        | Pelaksanaan APS                       | Program Magister   | م              | Login   |
|----------------------------------------------------------------------------------------------------|--------------------------------------|--------------------------------------------|-------------------------------------------------------------------------|----------------------------------------------------------------------------------------------------|------------------------------------|---------------------------------------|--------------------|----------------|---------|
| Data Data Mahasiswa                                                                                                    | PDDIKTI                              |                                            |                                                                         |                                                                                                    |                                    |                                       | æ                  | Home > Data Ma | hasiswa |
| Pencarian Mahasiswa Pl                                                                                                    | DDIKTI                               |                                            |                                                                         |                                                                                                    |                                    |                                       |                    |                |         |
| MASUKAN NIM                                                                                                    |                                      |                                            |                                                                         |                                                                                                    |                                    |                                       |                    |                |         |
| Cek Data                                                                                                    |                                      |                                            |                                                                         |                                                                                                    |                                    |                                       |                    |                |         |
| Untuk Memastikan Data<br>Pangkalan Data Pendid<br>Link terlampir <u>PENGUM</u><br>Data Pokok Mahasis                                   | a Anda ter<br>ikan Ting<br>IUMAN PE  | rdaftar pada<br>gi belum me<br>RIHAL VERIF | PDDikti, silahkan ketil<br>wajibkan bagi perguru<br>IKASI IJAZAH LULUSA | kkan NIM anda pada form pencarian, k<br>uan tinggi untuk melaporkan data mał<br>N UNY DI PORTAL SIVIL KEMDIKBUD | emudian klik to<br>nasiswa sebelum | mbol Cek Data.<br>I tahun akademik 20 | 03 - 2004.         |                |         |
| NIM                                                                                                    | I                                    | Nama                                       |                                                                         | Prodi                                                                                                    | Jns Klmn                           | Status                                | Periode Masuk      |                |         |
| 212                                                                                                    | í                                    | ود                                         |                                                                         | S1 Pendidikan Bahasa Inggris                                                                                    | Р                                  | AKTIF                                 | 2021/2022 Ganjil   |                |         |
| <ul> <li>Data anda ditemuk</li> <li>Scan Asli Ijazal</li> <li>Scan Asli Trans</li> <li>Scan Asli KTP</li> <li>Scan Asli KTP</li> </ul> | an, apabi<br>h<br>:krip<br>I Keluarg | la ada kesala<br>a                         | ihan data <b>[Nama, Ten</b>                                             | npat & Tgl Lahir, Jenis Kelamin] silahi                                                                         | kan klik tombol                    | <u>Perbaikan Data</u>                 | dengan melampirkan |                | ×       |
|                                                                                                    | G                                    | amba                                       | r 1. Hasil Pe                                                           | encarian pada Lamar                                                                                             | n s.id/ija                         | zahUNY                                |                    |                |         |

 Setelah memastikan data Sdr ada di PDDIKTI, silahkan buka laman https://pddikti.kemdikbud.go.id/ untuk melakukan pengecekan. Setelah tampilan laman utama keluar, tekan kolom pencarian dan pilih tombol Pencarian Spesifik.

| ri pencarian* :                 |                                                                                |  |  |  |  |  |  |  |
|---------------------------------|--------------------------------------------------------------------------------|--|--|--|--|--|--|--|
|                                 | Pilih kategori pencarian* :                                                    |  |  |  |  |  |  |  |
|                                 | ,                                                                              |  |  |  |  |  |  |  |
| Nama** :                        |                                                                                |  |  |  |  |  |  |  |
| Budiman                         |                                                                                |  |  |  |  |  |  |  |
| Nama Program Studi :            |                                                                                |  |  |  |  |  |  |  |
| Silahkan pilih Perguruan Tinggi | ~                                                                              |  |  |  |  |  |  |  |
|                                 |                                                                                |  |  |  |  |  |  |  |
|                                 |                                                                                |  |  |  |  |  |  |  |
|                                 | Nama** :<br>Budiman<br>Nama Program Studi :<br>Silahkan pilih Perguruan Tinggi |  |  |  |  |  |  |  |

Gambar 2. Tampilan Pencarian Spesifik

- Isikan Data Pencarian Spesifik sesuai pada hasil pencarian yang ditampilkan pada laman s.id/ijazahUNY. Tekan tombol "Saya bukan Robot" dan tekan tombol "Cari". Catatan
  - Pada kolom nama silahkan *Copy paste*-kan dari hasil pencarian pada laman s.id/ijazahUNY.
  - Pada kolom nama pastikan tidak ada "spasi" dibaris paling belakang.
  - Pada kolom nama perguruan tinggi silahkan cari dengan kata kunci Universitas Negeri Yogyakarta. Akan muncul 2 nama sama, silahkan dicoba semua(biasanya yang bawah).

|                             |                                       | Q Cari                                                                                                    |  |  |  |  |  |  |
|-----------------------------|---------------------------------------|----------------------------------------------------------------------------------------------------|--|--|--|--|--|--|
| ah mada                     |                                       |                                                                                                    |  |  |  |  |  |  |
| <u>Pencaria</u>             | <u>n Spesifik</u>                     |                                                                                                    |  |  |  |  |  |  |
| Pilih kategori pencarian* : |                                       |                                                                                                    |  |  |  |  |  |  |
|                             | ~                                     |                                                                                                    |  |  |  |  |  |  |
|                             | Nama** :                              |                                                                                                    |  |  |  |  |  |  |
|                             |                                       |                                                                                                    |  |  |  |  |  |  |
|                             | Nama Program Studi :                  |                                                                                                    |  |  |  |  |  |  |
| V                           | S1 - PENDIDIKAN BAHASA INGGRIS        | ~                                                                                                    |  |  |  |  |  |  |
|                             |                                       |                                                                                                    |  |  |  |  |  |  |
| Ca                          | ri                                    |                                                                                                    |  |  |  |  |  |  |
|                             | ah mada<br>Pencaria<br>Pilih kategori | ah mada Pencarian Spesifik Pilih kategori pencarian* :           Pilih kategori pencarian* :           Nama** :           Nama** :           S1 - PENDIDIKAN BAHASA INGGRIS |  |  |  |  |  |  |

Gambar 3. Pencarian Spesifik pada PDDIKTI

4. Tampilan hasil pencarian pada laman PDDIKTI

|                 | PDDikti<br>Pargkalan Data Pendidikan Tingsi | Bersama Data Wujudkan<br>Pendidikan Tinggi Bermutu |                  |                | Q Key    | word : [N | Nama PT] (Nar | na Prodi] [Nama N | /IHS] [Nama Dose |
|-----------------|---------------------------------------------|----------------------------------------------------|------------------|----------------|----------|-----------|---------------|-------------------|------------------|
| BERANDA         | TENTANG PDDIKTI 🗸                           | STATISTIK 🗸                                        | PUBLIKASI        | KONTAK         | VERIFIKA | SI HP     | LOGIN 🔒       |                   |                  |
| Search          | Result                                      |                                                    | Ę۵<br>۱          |                |          |           |               | 6                 |                  |
| Beranda < Searc | h Result for : Selection                    |                                                    |                  |                |          |           | ~~            |                   |                  |
|                 |                                             |                                                    |                  |                |          |           |               |                   |                  |
| Hasil Pe        | encarian                                    |                                                    |                  |                |          |           |               |                   |                  |
| Nama            |                                             | 1                                                  | Perguruan Ting   | ıgi            |          |           | Pro           | odi               |                  |
|                 |                                             | U                                                  | Jniversitas Nege | eri Yogyakarta | а        |           | Pen           | didikan Bahasa In | ggris            |
|                 |                                             |                                                    |                  |                |          |           |               |                   |                  |

Gambar 4. Hasil Pencarian Spesifik pada PDDIKTI

|              | PDDIKti<br>Pargkalan Data Pendidikan Tinggi Be | ikan<br>rmutu |             |                | Q Keyword :   | [Nama PT] [Nama Prc |
|--------------|------------------------------------------------|---------------|-------------|----------------|---------------|---------------------|
| BERANDA      | TENTANG PDDIKTI 🗸 STATISTIK 🔊                  | /             | PUBLIKASI   | KONTAK         | VERIFIKASI HP | LOGIN 🖴             |
|              |                                                |               |             |                |               |                     |
| Biodata Maha | siswa                                          |               |             |                |               |                     |
|              | Nama                                           | :             |             |                | -             |                     |
|              | Jenis Kelamin                                  | :             |             |                |               |                     |
|              | Perguruan Tinggi                               | :             | Universita  | s Negeri Yogya | akarta        |                     |
|              | Program Studi                                  | :             | Pendidikar  | n Bahasa Ingg  | ris           |                     |
|              | Jenjang                                        | :             | S1          |                |               |                     |
|              | Nomor Induk Mahasiswa                          | :             | -           |                |               |                     |
|              | Semester Awal                                  | :             | Ganjil 2021 | 1              |               |                     |
|              | Status Awal Mahasiswa                          | :             | Peserta dio | dik baru       |               |                     |
|              | Status Mahasiswa Saat ini                      | :             | Belum Lulu  | ıs             |               |                     |

Gambar 5. Hasil Pencarian Spesifik pada PDDIKTI (2)